# user manual

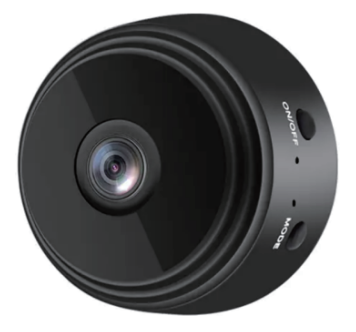

## A、Key Introduction

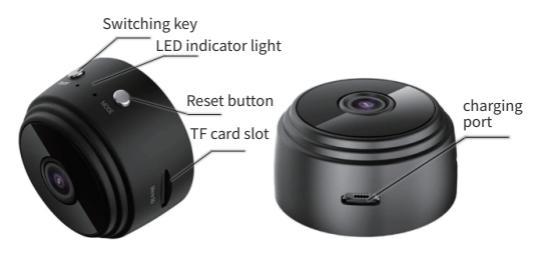

### **BAPP** Download

Scan the QR code below, Download V380Pro APP or Mobile Mall.

Download V380Pro APP, Installation and Registration Login.

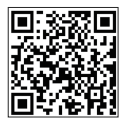

V380 Pro

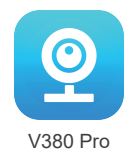

## C、Networking Tutorial

#### WiFi mode (remote mode)

take note of: It is recommended to charge the camera for 1-2 hours after receiving it.Yellow light is always on when charging, yellow light is off when fully charged

If the camera equipment is abnormal, Please reset the camera to reset,

Press and hold the "MODE" button for 3-5 seconds and then release it.At this time, the blue light will blink two times fast (means the reset is successful), The light color changes again to a slow blinking blue light only.The camera is reset successfully

 Press and hold the "ON/OFF" button for 3-5 seconds and release it, The light will come on at this time, wait for the blue light to flash slowly.

 Open V380 Pro APP, After clicking on the "+" in the upper right corner, Scan the QR code on the machine to access the matching page

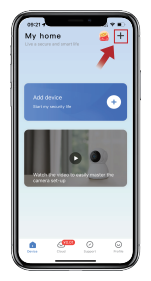

Click on the "+" in the upper right corner.

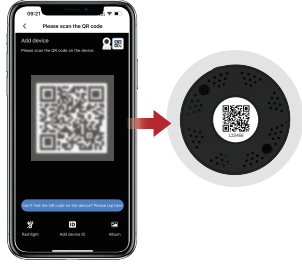

Scan the QR code affixed to the bottom of the camera

3.Enter the currently available WIFI and its password and click OK.

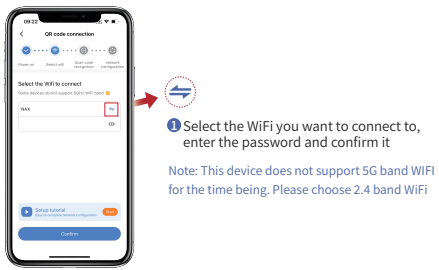

4.Please use the camera lens to scan the QR code on the cell phone page (15-20cm distance), Press "Hear Success Tone" below when the blue light is on, Waiting for devices to bind to the network.

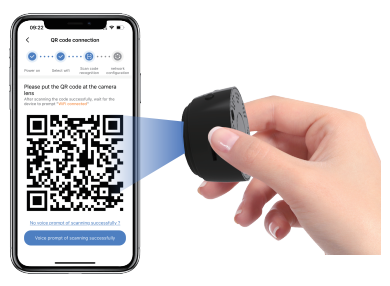

5.After successful binding, the page will automatically jump to, Please follow the prompts to set the device name and customize it by entering the password.

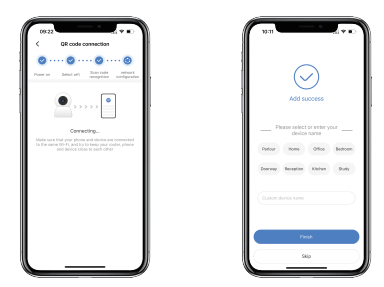

#### AP hotspot mode (proximity mode)

Note: It is recommended to charge the camera for 1-2 hours after receiving it, the yellow light is always on when charging, and the yellow light is off when fully charged.

If the camera device is abnormal, please reset the camera reset, long press the "MODE" button for 3-5 seconds and then release it, at this time, the blue light will flash two times (on behalf of the reset is successful), the light color changes again to only the blue light flashes slowly, it means that the camera reset is successful

 Long press the "on key" 3-5 seconds to release, this time the light will come on, to be blue light slow flashing
Open the cell phone WiFi list and connect to the WiFi signal starting with "MV\*\*\*", e.g. MV43999723. (Figure 1)

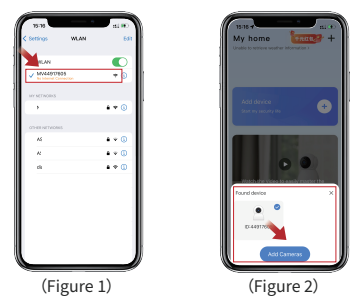

3.Open V380 Pro APP, in the device list interface scroll down will pop up to discover devices, click add device, customize the device password and then you can start using it. (Figure 2)

Reminder: proximity mode without networking, the theoretical distance of about 30 meters (open without interference, blocking ), according to the actual environment test shall prevail.

#### Setting up the camera for remote monitoring

1.click on the upper right corner of the preview screen  $\ \circolor{\circolor{\circoler{\circolor{\circolor{\circolor{\circoler{\circoler{\cir{\cir{\circoler{\circoler{\circoler{\cir{\circoler{\$ 

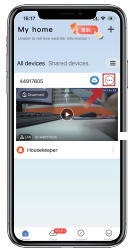

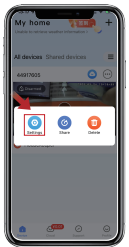

2.Go to the Settings screen and select "Change device network". (Figure 3)

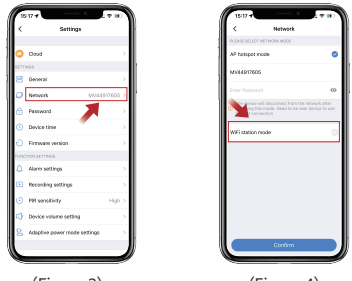

(Figure 3)

(Figure 4)

3.After entering the interface, click "Switch Device to Routing Mode" at the bottom of the interface. (Figure 4)

4.Select "Click here to change WiFi", choose your WiFi and enter the password to switch to remote.

| 2.2               | 200 |
|-------------------|-----|
| < Network         |     |
|                   |     |
| AP hotopot mode   |     |
|                   |     |
| WFF station mode  | 0   |
| Please select WPS |     |
| Phase select 1071 | 0   |
| **                |     |
| 553               |     |
| 82                |     |
| 64                |     |
| •                 |     |
| a                 |     |
| 4                 |     |
|                   |     |